Министерство образования Московской области ГБОУ ВО МО Академия социального управления Региональный центр обработки информации Московской области

# Руководство пользователя автоматизированной системы приема апелляций о несогласии с выставленными баллами по ЕГЭ (АС «Электронная очередь»)

Москва 2018 г.

| Описание работы с программой                                    | 3 |
|-----------------------------------------------------------------|---|
| Регистрация в системе.                                          | 3 |
| Процедура подачи заявлений о несогласии с выставленными баллами | 4 |
| Информирование участника апелляции.                             | 6 |
| Формирование отчетов по результатам рассмотрения апелляций      | 6 |

#### Общее описание программного продукта.

Программный продукт AC "Автоматизированная система приема апелляций о несогласии с выставленными баллами по ЕГЭ " (далее – AC «Электронная очередь») кроссплатформенный, имеет web-интерфейс. Доступ к сайту организован по адресу: http://appeals.rcoi.net/. Система может работать в браузерах, перечисленных ниже, но её работоспособность при использовании в иных браузерах не гарантируется.

| Браузеры                      | Скачать последнюю версию         |
|-------------------------------|----------------------------------|
| Google Chrome <sup>*</sup>    | <u>Скачать Google Chrome</u>     |
| Mozilla Firefox*              | <u>Скачать Firefox</u>           |
| Internet Explorer 10 и выше** | <u>Скачать Internet Explorer</u> |
| Opera*                        | Скачать Орега О                  |

АС «Электронная очередь» используется для подачи апелляций о несогласии с выставленными баллами участниками единого государственного экзамена (далее – ЕГЭ) на территории Московской области. Программа позволяет формировать формы 1-АП и У-33, а также информировать участников ЕГЭ о дате и времени рассмотрения апелляций, результатах ее рассмотрения. Органам местного самоуправления муниципальных образований Московской области, осуществляющим управление в сфере образования (далее – МОУО), образовательным организациям (далее – ОО) дополнительно доступна возможность формирования отчетов по количеству поданных апелляций и результатам рассмотрения апелляций.

## Описание работы с программой.

#### Регистрация в системе.

МОУО и ОО для начала работы с AC «Электронная очередь» должны выполнить регистрацию. Для этого:

1. На сайте: http://appeals.rcoi.net/ необходимо нажать на кнопку

### зарегистрироваться.

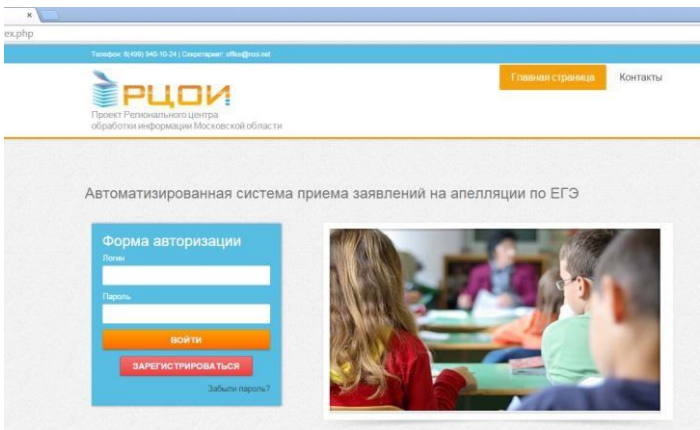

2. Заполнить регистрационную форму и нажать кнопку подтвердить данные. *Внимание:* все поля являются обязательными для заполнения. Коды приглашений, необходимые для регистрации рассылаются РЦОИ через защищенный канал связи в муниципальные образования.

<sup>\*-</sup> Последней или предпоследней выпущенной версии.

<sup>\*\*-</sup> Браузер Internet Explorer 7 и более старые версии полностью несовместимы с АС «Электронная очередь»

| Телефок 8(499) 943-10-24 ( Секретарияг                      | office@rcc.net                             |                  |          |
|-------------------------------------------------------------|--------------------------------------------|------------------|----------|
| Проект Регисовального центра<br>обработни информации Моское | ской области                               | Главная страница | Контакты |
|                                                             |                                            |                  |          |
| Пожалуйста, обрати                                          | те внимание!                               |                  |          |
|                                                             |                                            |                  |          |
| Для регистрации в систем                                    | е введите, пожалуйста, Ваш код приглашения |                  |          |
| · · · · · · · · · · · · · · · · · · ·                       |                                            |                  |          |
| Код приглашения *                                           |                                            |                  |          |
| 1111111111111111                                            |                                            |                  |          |
| Anner snertnreene preter*                                   | (Daussense *                               |                  |          |
|                                                             |                                            |                  |          |
| nomail@nomail.com                                           | Ивансе                                     |                  |          |
| Vises *                                                     | Отчество *                                 |                  |          |
| Иван                                                        | Иванович                                   |                  |          |
|                                                             |                                            |                  |          |

## Процедура подачи апелляций о несогласии с выставленными баллами.

1. Сотрудник образовательной организации или муниципального органа управления образованием формирует заявление с использованием *Мастера подачи заявления*.

|                                                                                                    | Главная страница Контакты |
|----------------------------------------------------------------------------------------------------|---------------------------|
| обработна информации Москвалов области<br>Подона значением<br>Результаты алелляций Формализованные | в отчеты. Выход           |
| риал. сул нодачи замоления<br>вис<br>Факиия Инк                                                    | Очество                   |
| Долумент достверяющий личность<br>Тип документа : • серин:                                         | HOWED.                    |
|                                                                                                    |                           |

**Внимание:** заявление формируется при наличии результата по данному экзамену и в сроки, установленные информационными письмами Министерства образования Московской области. Документ, удостоверяющий личность участника, используется тот, который внесен в РИС на момент сдачи участником экзамена.

2. Необходимо выбрать экзамен на результат которого подаётся апелляция.

| Terespore 8(499) \$45:10-24 ( Caspernapser: efficie@proct.eet       |                  |            |
|---------------------------------------------------------------------|------------------|------------|
| Грост Ромочиться центра<br>сбрабсти информации Мос связскай области | Главная страница | Контакты   |
| Подена заналения Результаты апелляций Формализованные отнот         | в выход          |            |
| Мастер подачи заявления                                             |                  |            |
| Выбранный                                                           |                  |            |
| Экзамены                                                            |                  |            |
| Obujecrebovanies 04.04.2015<br>Microwen 18.04.2015                  |                  |            |
|                                                                     |                  |            |
|                                                                     |                  |            |
|                                                                     |                  |            |
|                                                                     |                  |            |
|                                                                     |                  |            |
|                                                                     | H                | азад Далее |

3. Заполняем данные об апеллянте. На указанные: адрес электронной почты (обязательно для заполнения) и номер сотового телефона будет направляться информация: о подаче апелляции, дате и времени рассмотрения апелляции, завершении рассмотрения апелляции.

| actep not                         | цачи заявлен           | ЯИН            |   |   |  |  |
|-----------------------------------|------------------------|----------------|---|---|--|--|
| - Контактные данні                | ые апеллянта ———       |                |   |   |  |  |
| Номер сотового<br>телефона:       | 0                      |                |   |   |  |  |
| Адрес<br>электронной<br>почты:    |                        |                |   |   |  |  |
| Тип<br>рассмотрения<br>апелляции: |                        |                | ų | · |  |  |
| Я даю согласие                    | е на обработку персона | альных данных: |   |   |  |  |
| Оценены невер                     | но:                    |                |   |   |  |  |
| Обработаны не                     | верно:                 |                |   |   |  |  |

Типы рассмотрения апелляции очно и в присутствии законного представителя предусматривают возможность присутствия законного представителя при рассмотрении апелляции.

Если участник экзамена обнаружил ошибки, связанные с распознаванием ответов тестовой части, то необходимо поставить флажок **обработаны неверно.** 

Если участник экзамена считает, что его ответы на задания с развернутым ответом оценены неверно, то необходимо поставить флажок **оценены неверно.** 

4. Распечатываем формы 1-АП и У-33 в двух экземплярах. Форма 1-АП заверяется печатью и подписью ответственного лица, один экземпляр передается участнику апелляции. Форма У-33 распечатывается в двух экземплярах и передается участнику апелляции.

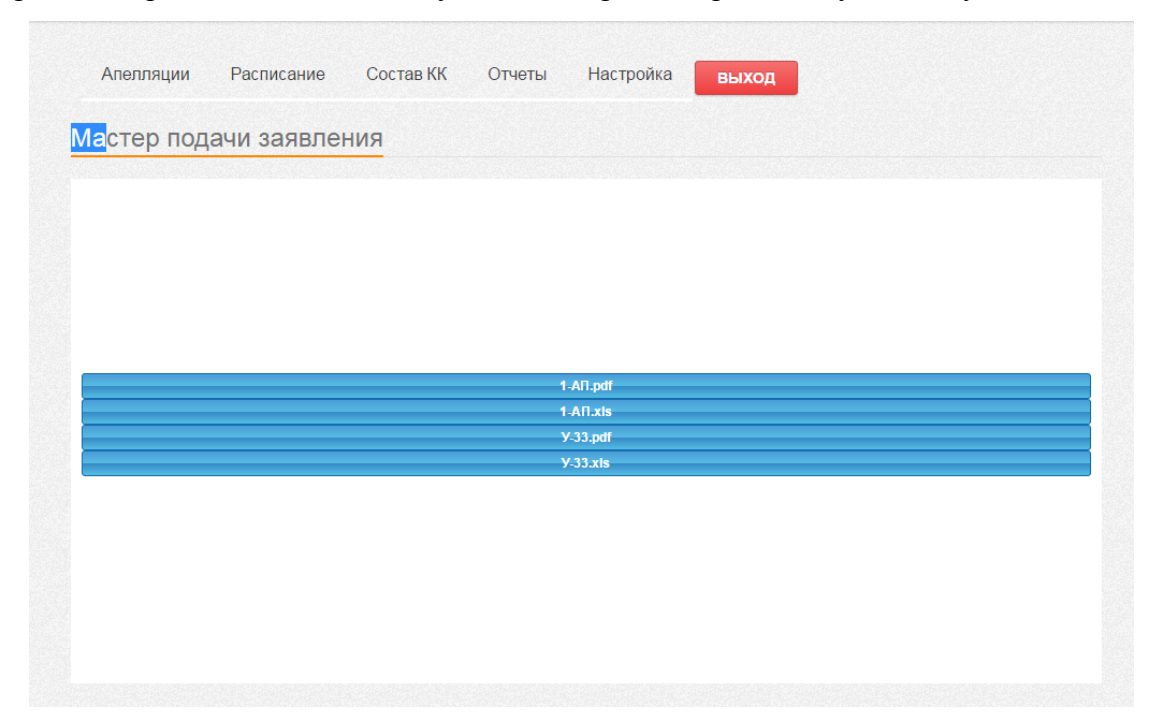

#### Информирование участника апелляции.

По окончании формировании заявления по форме 1-АП, апеллянт получает уведомление, что апелляция подана.

После того, как оператор системы изменит статус апелляции с *Новая* на *Запланировано*, участник апелляции получит информацию о дате и времени рассмотрения апелляции на адрес электронной почты и в виде СМС сообщения.

По окончании рассмотрения апелляции участник получает уведомление о завершении рассмотрения апелляции.

Также сотруднику ОО или МОУО доступна информация о дате и времени рассмотрения через пункт меню **Формализованные отчеты** --> **Отчет ОО**.

#### Формирование отчетов по результатам рассмотрения апелляций.

Информация по результатам рассмотрения апелляций доступна через пункт меню Формализованные отчеты.